上海汉纳软件有限公司

# 汉纳柔性设计系统

用户使用手册

| 1 | 安装  | 责及授权       |                | 2  |
|---|-----|------------|----------------|----|
|   | 1.1 | 如何安        | 天装             | 2  |
|   | 1.2 | 如何加        | □载             | 2  |
|   |     | 1.2.1      | 第一次加载          | 2  |
|   |     | 1.2.2      | 菜单加载           | 3  |
|   |     | 1.2.3      | 启动后没有菜单怎么办     | 3  |
|   | 1.3 | 如何激        | 牧活             | 5  |
| 2 | 标准  | 主化         |                | 6  |
|   | 2.1 | 界面         |                | 6  |
|   | 2.2 | 工具选        | 迄项板            | 8  |
|   | 2.3 | 模板         |                | 9  |
|   | 2.4 | 如何做        | 如自动遮档的块        | 9  |
| 3 | 功能  | <b>E模块</b> |                | 10 |
|   | 3.1 | 绘图         |                | 10 |
|   |     | 3.1.1      | 绘制管线(HNPPL)    | 10 |
|   |     | 3.1.2      | 增强管线(HNCP)     | 11 |
|   |     | 3.1.3      | 手动跨弧(HNAR)     | 12 |
|   |     | 3.1.4      | 图块块定义置前(HNBHT) | 12 |
|   |     | 3.1.5      | 图块置前(HNBF)     | 12 |
|   |     | 3.1.6      | 图纸灰化(HNDG)     | 12 |
|   |     | 3.1.7      | 鼠标悬停显示块属性      | 13 |
|   |     | 3.1.8      | 插入块(HNIB)      | 14 |
|   |     | 3.1.9      | 图块对齐(HNAB)     | 15 |
|   |     | 3.1.10     | 属性预览(HNBPV)    | 16 |
|   |     | 3.1.11     | 过滤选择(HNHB)     | 16 |
|   |     | 3.1.12     | 顺藤摸瓜(HNFT)     | 17 |
|   | 3.2 | 块功能        | ይ<br>ይ         | 18 |
|   |     | 3.2.1      | 导出文本(HNET)     | 18 |
|   |     | 3.2.2      | 导入文本(HNIT)     | 18 |
|   |     | 3.2.3      | 导出属性(HNEP)     | 18 |
|   |     | 3.2.4      | 导入属性(HNIP)     | 19 |
|   |     | 3.2.5      | 属性更新(HNPR)     | 19 |
|   |     | 3.2.6      | 编辑属性(HNBP)     | 19 |
|   |     | 3.2.7      | 批量编号(HNBN)     | 20 |
|   |     | 3.2.8      | 属性匹配(HNMP)     | 21 |
|   |     | 3.2.9      | 图块替换(HNBR)     | 21 |
|   |     | 3.2.10     | 属性字高(AT)       | 22 |
|   |     | 3.2.11     | 阀件清单(HNBOM)    | 22 |
|   | 3.3 | 布局图        | §              | 24 |
|   |     | 3.3.1      | 导出管号(HNEPN)    | 24 |
|   |     | 3.3.2      | 布局管线(HNDML)    | 24 |
|   |     | 3.3.3      | 移动管线(HNMML)    | 26 |

|     | 3.3.4 | 部切管线(HNCV)   | 26 |
|-----|-------|--------------|----|
| 3.4 | 参数化   | ,            | 27 |
|     | 3.4.1 | 导出参数表(HNEUP) | 27 |
|     | 3.4.2 | 导入参数表(HNIUP) | 27 |
| 3.5 | 图纸比   | ·较           | 27 |
|     | 3.5.1 | 图纸比较(HNFC)   | 27 |
|     | 3.5.2 | 批量比较(HNFVC)  | 28 |
|     | 3.5.3 | 追踪结果(HNCR)   | 28 |
|     | 3.5.4 | 一键删除(HNCRD)  | 28 |
| 3.6 | 批量打   | 印            | 29 |
|     |       |              |    |

### 1 安装及授权

#### 1.1 如何安装

建议统一复制安装包至用户目录,%appdata%\Autodesk\ApplicationPlugins。之前有用户复制至 C:\Program Files\Autodesk\ApplicationPlugins 目录的也请统一至本地用户目录。

另外,请注意目录层次,一定是 ApplicationPlugins 目录下是 HannaFlexDesign.bundle,下一层即是红框中的文件及目录。

| 📔 « Applicati | onPlugins 🕨 HannaFlexDesi | gn.bundle 🕨 | <b>▼</b> 49                         | 搜索 HannaFlexDe |
|---------------|---------------------------|-------------|-------------------------------------|----------------|
| 包含到库中▼        | 共享 ▼ 新建文件夹                |             |                                     |                |
|               | 名称                        |             | 修改日期                                | 类型             |
|               | Contents PackageContents  |             | 2017/12/25 13:17<br>2018/5/17 16:09 | 文件夹<br>XML 文档  |

若是多个用户使用同一台电脑,而又不想多次复制这个目录,则可以将这个目录放到 C:\Program Files\Autodesk\ApplicationPlugins 目录下。

#### 1.2 如何加载

#### 1.2.1 第一次加载

AutoCAD2012 到 2018 的版本,支持应用程序自动加载。启动完成后,可以看到如下菜单:

| 4:   | • | Ð  |    | Â  | Ē. | Q  | Ē  |   | Ą  | А  | 78 | ¢, | ø  | A  | Ë. |    | Ą  | 7⁰ | 78 |    | XOIN | 5  | -  | ø  | F          | Ē   | :" <b>昭</b> | B  | 9    | ŵ       | ٥  | <b>a</b> |      | 8  |
|------|---|----|----|----|----|----|----|---|----|----|----|----|----|----|----|----|----|----|----|----|------|----|----|----|------------|-----|-------------|----|------|---------|----|----------|------|----|
| 绘制 其 | 誷 | 图块 | 图块 | 手动 | 属性 | 顺藤 | 过滤 |   | 导出 | 导入 | 导出 | 导入 | 属性 | 块加 | 编辑 | 特性 | 属性 | 批量 | 圍块 | 阀件 | 导出   | 布局 | 移动 | 剖切 | 导出         | 导入  | 分割          | 拆分 | 打印   | PLT     | 批量 | 60       | 圏紙   | 1  |
| 管线 曾 | 餓 | 插入 | 对齐 | 跨弧 | 预览 | 摸瓜 | 选择 | 5 | 文本 | 文本 | 属性 | 属性 | 更新 | 属性 | 属性 | 匹配 | 字高 | 编号 | 替换 | 清单 | 管号   | 管线 | 管线 | 管线 | 参数表        | 参数表 | 图纸          | 图纸 | 圍紙   | 打印      | 打印 | Fő       | 比较 🧉 | 2  |
|      |   |    |    | 绘图 |    |    |    |   |    |    |    |    |    | 抽片 | 属性 |    |    |    |    |    |      | 布里 | 副周 |    | <b>4</b> 2 | 時化  |             | 3  | ▽幼批損 | ATTEN . |    |          | 围绕比载 | ð: |

对于 2010、2011 这几个版本,需要用户手动加载。具体手动加载方法如下:

在 AutoCAD 的命令行状态下输入"Netload",然后按对话框提示找到安装目录下的"BatchPublish.dll"及相关的 DLL,提示加载成功,表示这个工具已经在该版本的 AutoCAD 里已经可以应用了。下面的说明已将 程序文件复制到 C:\Program Files\Autodesk\ApplicationPlugins 目录为例说明。

注意: 若是 32 位的,则选择名称带"\_32"的 DLL 文件。反之, 64 位的,则选不带"\_32"的 DLL 文件。

为便于将来也不必要再次手动加载,可以修改 LSP 文件。下面以 AutoCAD 2010 说明如何实现自动加载:

1. 在 Acad2010.lsp 的最后一行里加入(64 位系统)

(command "netload" "C:\\Program Files\\Autodesk\\ApplicationPlugins\\HannaFlexDesign.bundle\\Contents\\Windows\\2 012\\HannaBatchPublish.dll") (command "netload" "C:\\Program Files\\Autodesk\\ApplicationPlugins\\HannaFlexDesign.bundle\\Contents\\Windows\\2 012\\HannaBlock2010.dll") (command "netload" "C:\\Program Files\\Autodesk\\ApplicationPlugins\\HannaFlexDesign.bundle\\Contents\\Windows\\2 012\\DWGComparer2010.dll")

 在 Acad2010.lsp 的最后一行里加入(32位系统) (command "netload" "C:\\Program Files\\Autodesk\\ApplicationPlugins\\HannaFlexDesign.bundle\\Contents\\Windows\\2 012\\HannaBatchPublish.dll") (command "netload" "C:\\Program Files\\Autodesk\\ApplicationPlugins\\HannaFlexDesign.bundle\\Contents\\Windows\\2 012\\HannaBlock2010\_32.dll") (command "netload" "C:\\Program Files\\Autodesk\\ApplicationPlugins\\HannaFlexDesign.bundle\\Contents\\Windows\\2 012\\DWGComparer2010\_32.dll")

#### 1.2.2 菜单加载

需要手动加载两次,或者按1.2.3章节里的步骤4进行菜单加载。

 在 AutoCAD 命令里,用命令 menuload 加载 C:\Program Files\Autodesk\ApplicationPlugins\ HannaFlexDesign.bundle \Contents\Resources\Hanna\_SC.cuix 文件

#### 1.2.3 启动后没有菜单怎么办

有时候,启动都正常,但就是看不到程序菜单或图标(1.2.1章节前二个截屏),这里可以通过如下方法 来确认。

1. AutoCAD 主界面的右下角,有一个齿轮的图标,点开后可以在各个模式间切换一下。

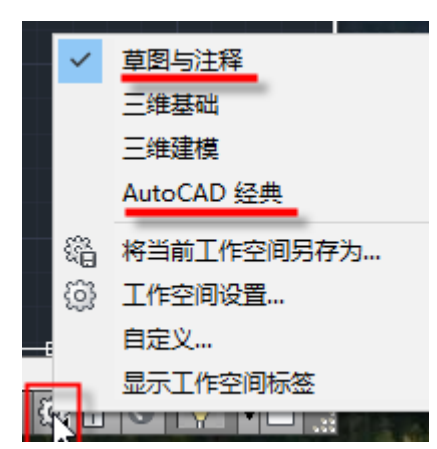

2. 若还是没有相关图标,在 CAD 命令行输入 menuload 命令,查看已加载的自定义菜单组是否存在如下两个:

| 🔺 加载/卸载自定义设置                                                                                                    | ×                            |
|----------------------------------------------------------------------------------------------------|------------------------------|
| $\square$                                                                                                    |                              |
| 已加载的自定义组:<br>CONTENTEXPLORER<br>CUSTOM<br>HANNACHIPPACKAGE<br>HANNAFLEXDESIGN<br>MARIC<br>MODELDOC<br>SKETCHUPIMPORTSKP | 卸载(型)                        |
| 文件名():                                                                                                    | 加载(L)<br><b>浏览(<u>w</u>)</b> |
|                                                                                                    | 关闭(C) 帮助(H)                  |

- 3. 若存在,则可以选中相应的菜单组,点选"卸载",依次卸载两个菜单组。若没有,则直接跳转到下一条。
- 4. 在命令行里输入 CUI 命令,找到安装目录下的 Resources 目录,选择 "Hanna\_SC"两个菜单组, 在用户自定义界面对话框中依次选择 "应用" 后选择确认,就能看到对应的菜单组了。

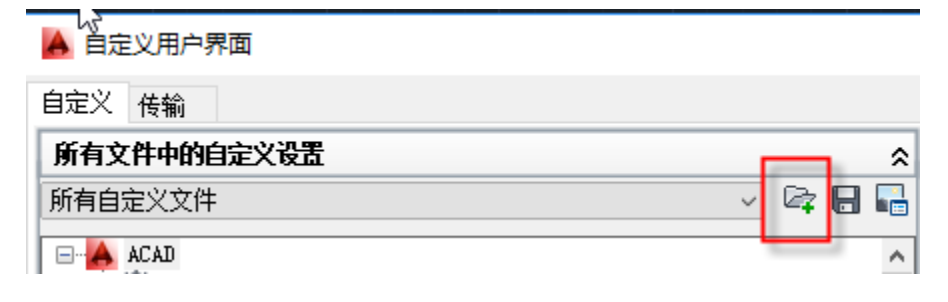

第5页

#### 1.3 如何激活

没有授权的用户,请先授权。若要授权,请先用图标右键菜单的"以管理员身份运行(A)"选项执行软件。

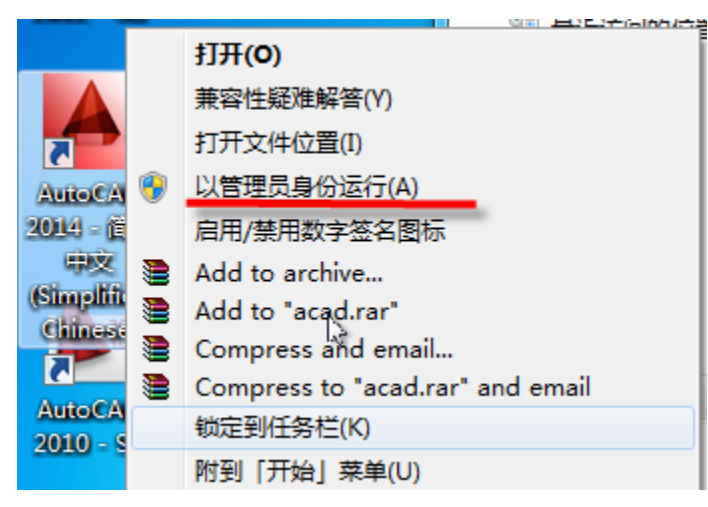

然后执行"HNEP"或"HANPLOT"命令,则会弹出一个授权对话框,将该对话框中的授权申请号发给 support@uhanna.com,收到汉纳的激活号再输入这个对话话即可。企业版用户是一个固定的序列号,请与管理员联系,获取这个固定序列号。

| 注册                                        | ×  |
|-------------------------------------------|----|
| 付费功能:                                     | 确定 |
| 如果您对该程序感兴趣,想获得更高级功能,请复制文<br>本框中的激活码并发送给我们 | 取消 |
| 邮箱: support@uhanna.com                    |    |
| 你也可以点击"OK" 来试用该功能。                        |    |
|                                           |    |
| UB1HdmC6Av0KIF5dP+%PtIF9taHY%1na          |    |

## 2 标准化

#### 2.1 界面

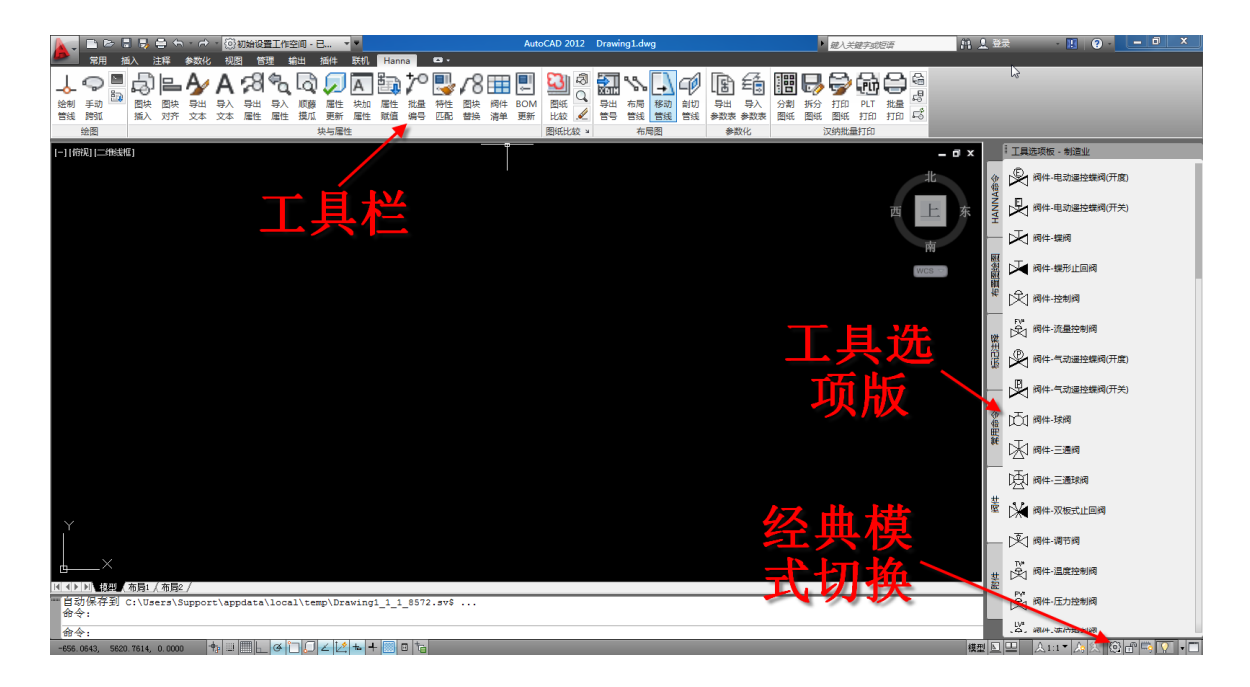

上图正上方图标是工具栏,右边则是工具选项板。

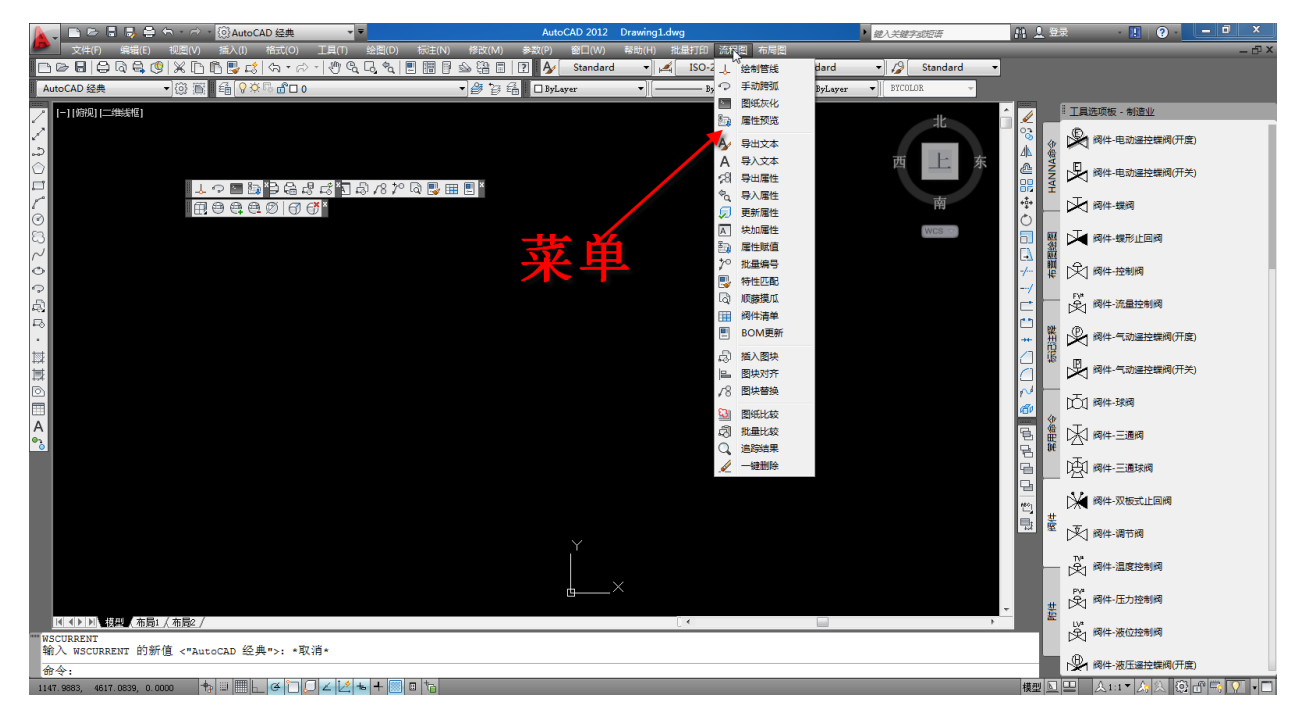

下图小框中齿轮则可以切换经典模式及工具栏模式。

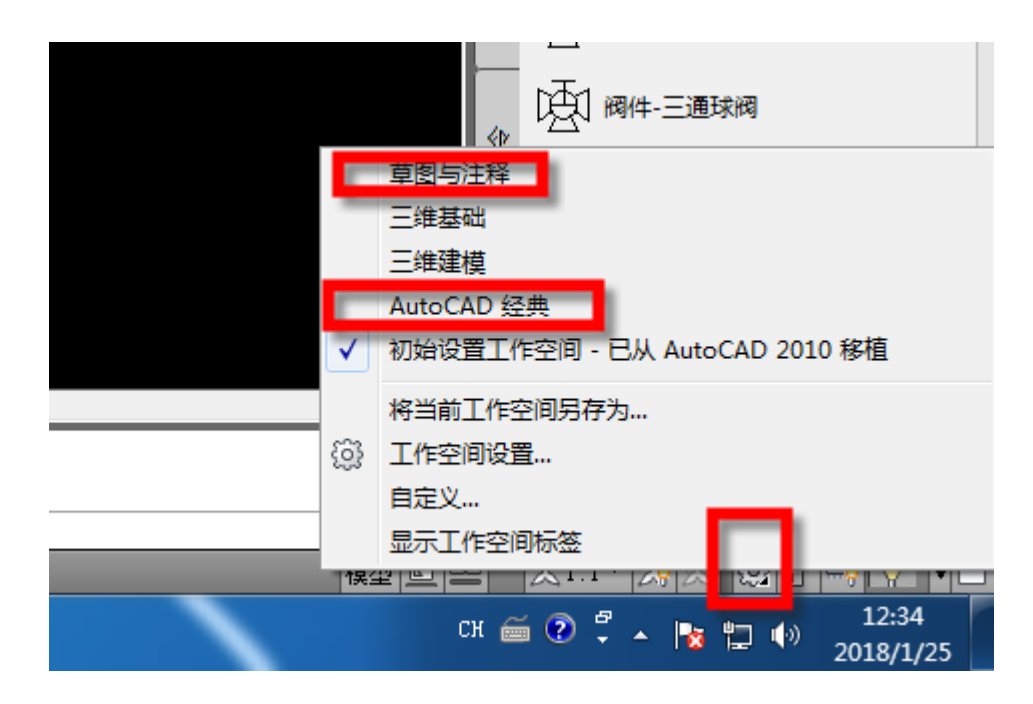

#### 2.2 工具选项板

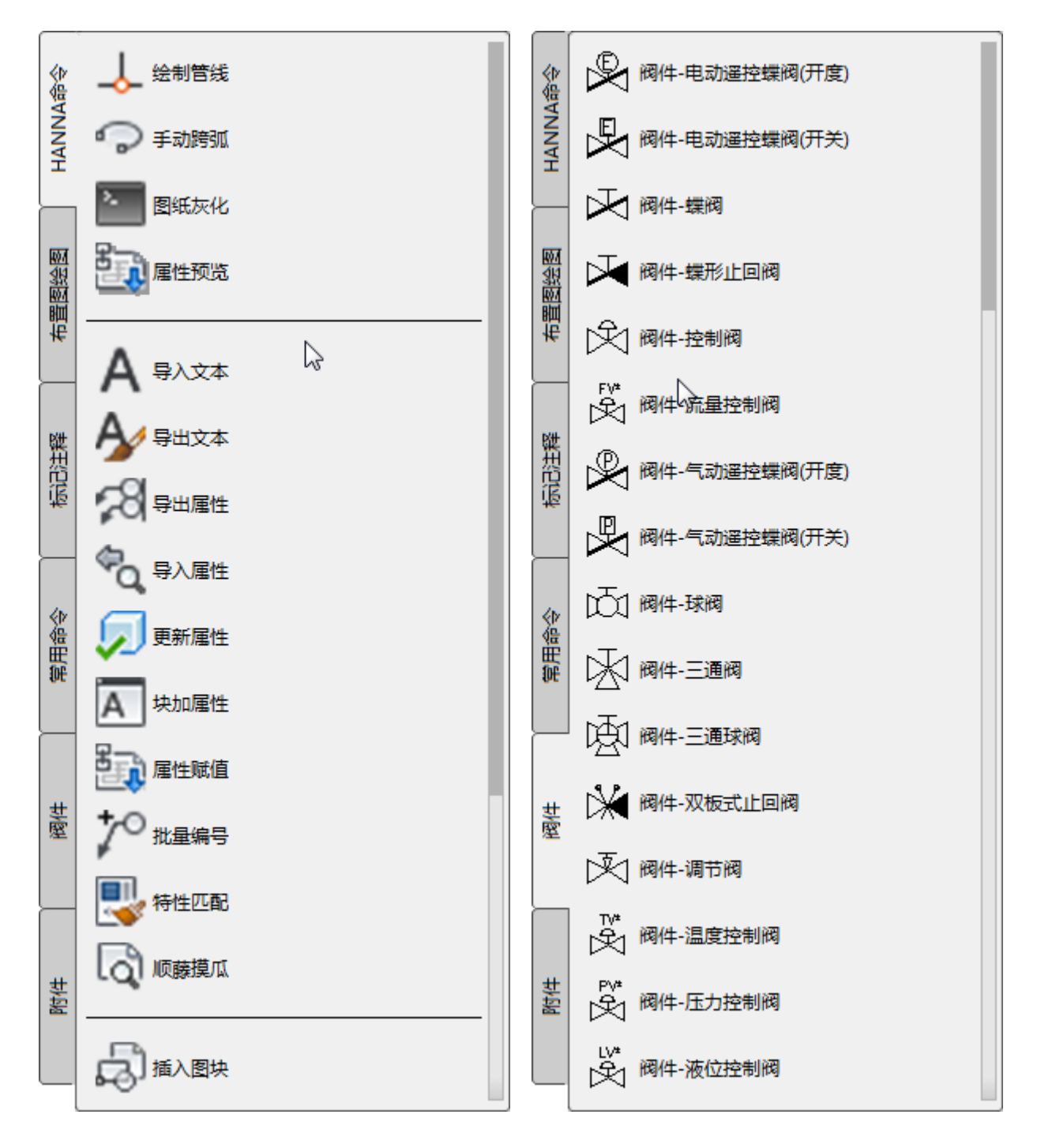

强烈建议所有的命令尽量从工具选项板执行,有如下的好处:

- 各个命令已经按公司需求进行了本地化设计。如有些命令,画出的线或插入的块必须在某一层上,画的线必须是什么颜色、图层、线型,都已经在工具栏命令里设置完成。这样大家统一用 一个标准,画出的图就是统一格式的。
- 2. 由于这个工具选项板放在服务器上,所以,公司的任何更新可以及时拿到。

#### 2.3 模板

模板包括很多内容,绝大部分必须有如下规则的模板:

- 1. 图框、标题栏、明细表的标准图块
- 2. 图层、线型预定义
- 3. 各种阀、附件块
- 4. 打印样式
- 5. 其它

#### 2.4 如何做自动遮档的块

做自动遮档的块,需要讲究流程,不然后续使用的时候就有遮不住或不能正常显示的问题。相应的流程 如下:

- 1. 新建一个层(如叫 TEMP),这个层上做好需要做块的各种框架,如正三角形,正方形,及 其它形状
- 2. 依据前面的一些形状组合成相要的块的外形
- 3. 切换到正常的块的图层
- 4. 依据这个外形用"区域覆盖"命令生成区域覆盖,以便将来自动遮档。
- 5. 依据前面外形生成相应的外形边框
- 6. 该外形边框中添加相应剖面线(若需要),剖面线生成后需要用前置命令把该剖面线提到 最前面
- 7. 关闭前面的临时层(这样块中就不会包含这些框架外形图)。
- 8. 用 BLOCK 命令,选中前面 4、5、6 步生成的图形,并选择合适的插入点
- 9. 保存图纸

### 3 功能模块

#### 3.1 绘图

#### 3.1.1 绘制管线(HNPPL)

执行该命令时,缺省的第一步是输入管线的起始点,当然也可以输入"L"来定义哪些层需要跨弧,输入 "R"就是跨弧的半径。

|                           |                     | Ļ                                     |
|---------------------------|---------------------|---------------------------------------|
|                           |                     | ـــــــــــــــــــــــــــــــــــــ |
|                           |                     |                                       |
|                           |                     |                                       |
| Y                         |                     |                                       |
| <u>↑</u>                  |                     |                                       |
|                           | 段线: 🗉 60.2589 -13.8 | 297                                   |
| 【 ▲ ▶ ▶ 】 模型 ( 布局1 /      |                     |                                       |
| ■ 命令:<br>                 |                     |                                       |
| 绘制多段线: [图层(L)/半径(R)/多段    | 线的起始点(S)] <多段线      | 的起始点(S)>:                             |
| 59.6618, -13.9789, 0.0000 |                     |                                       |

以上的层及半径都存在 Appcache.xml 文件里。建议公司统一定制好后,复制该文件至安装盘或服务器 上的更新目录,统一更新。

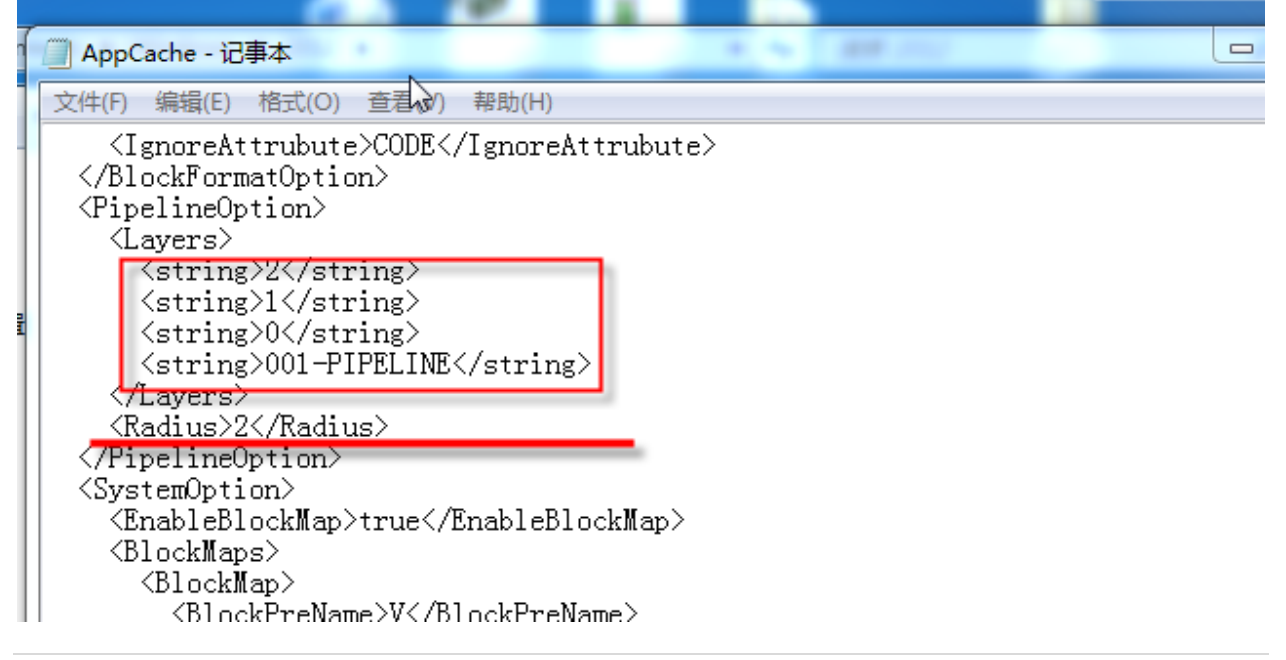

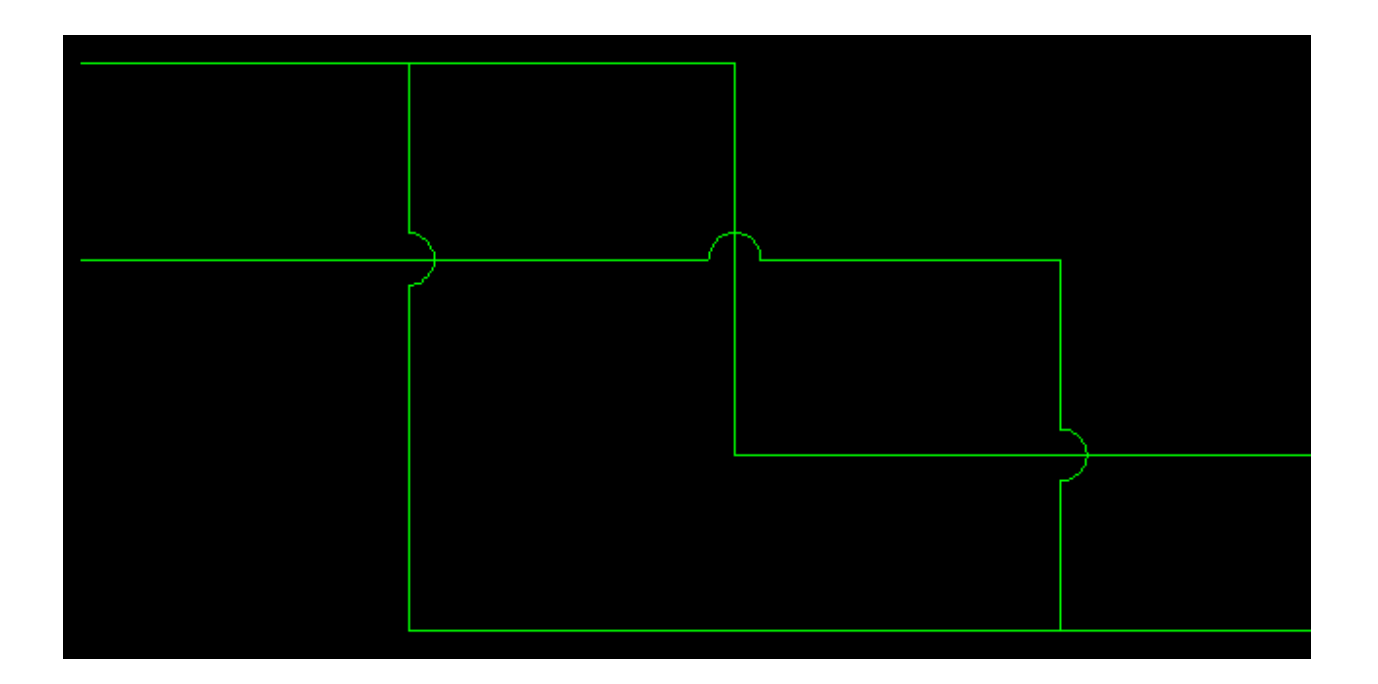

#### 3.1.2 增强管线(HNCP)

| <u>A</u> = | 浅      |              |         |                | 1           |             |    |         |           |           | ×            |
|------------|--------|--------------|---------|----------------|-------------|-------------|----|---------|-----------|-----------|--------------|
|            | 管线图块   | PIPE_CODE -  |         |                |             |             |    |         |           |           |              |
|            | 查找条件1  | DN -         | 筛选      | 40             |             |             | •  |         |           |           |              |
|            | 查找条件2  | MATERIAL -   | 筛选      | SMLS STEEL 无缝  | 闲管 SCH.40   |             | -  |         |           |           |              |
|            | 查找条件3  |              | 筛选      |                |             |             | •  |         |           |           |              |
|            | ID     | CODE         | SERVICE | ESIGN_PRESSURI | DESIGN_TEMP | SIZE        |    | DN      | MATER     | IAL 'IF   | E_CONN.(JOIN |
|            |        | XX01         |         |                |             | (%%C48X4.0) | 40 |         | SMLS STE  | EL        |              |
|            |        |              |         |                |             |             |    |         |           |           |              |
|            |        |              |         |                |             |             |    |         |           |           |              |
|            |        |              |         |                |             |             |    |         |           |           |              |
|            |        |              |         |                |             |             |    |         |           |           |              |
|            |        |              |         |                |             |             |    |         |           |           |              |
|            |        |              |         |                |             |             |    |         |           |           |              |
|            |        |              |         |                |             |             |    |         |           |           |              |
|            |        |              |         |                |             |             |    |         |           |           |              |
|            |        |              |         |                |             |             |    |         |           |           |              |
|            |        |              |         |                |             |             |    |         |           |           |              |
| •          |        |              |         |                |             |             |    |         |           |           | +            |
| 日伴         | <br>行管 | Continuous - |         |                |             | Scale 1     | [  | 🗸 Scale | From Bloc | \$FRAMEC2 | •            |
| 🗖 X_       | Pipe   | T_Pipe       | 📄 无箭头   |                |             | ς           |    |         |           | 确定        | Cancel       |

改功能除了画线外,还可以自动添加箭头、管号标注,以及是否有伴行管等。选择块识别比例,可以自 动控制当前绘图比例,所有需要调整比例的会自动处理。

#### 3.1.3 手动跨弧(HNAR)

当有些线之前是用其它命令做的,这个时候需要手动添加跨弧,就可以使用该命令。选中需要画出跨弧 的线,再选一条与之相交叉的线,程序会自动在该交叉点画出跨弧。跨弧半径是前面设置的半径。

#### 3.1.4 图块块定义置前(HNBHT)

现在所有阀附件块是带自动遮挡的,但绘图时,有些图,由于未知的原因,会造成一些元素被遮挡。使用该命令,可以把该图的所有的块的除区域覆盖外的实体全部置前。

下图中,第一图是有问题的显示样子,第二图是选中后实际看到的样子。第三图就是设计本来的样子。

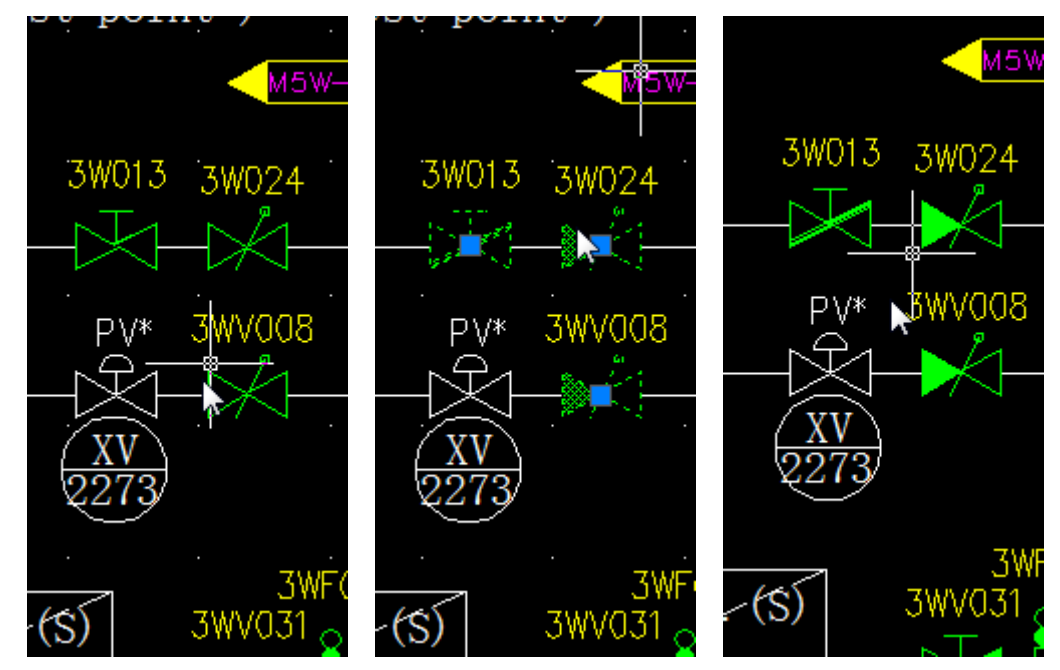

#### 3.1.5 图块置前(HNBF)

这个命令就是将所有含区域覆盖(自动遮挡)的块置前,以便对管线自动消隐。

#### 3.1.6 图纸灰化(HNDG)

图纸灰化命令,就是方便管线工程师将船舱的相关图纸灰化,方便画图,但又不影响借用而作的。该命令就是将选中的所有 AutoCAD 实体的颜色全部改成色号 8,并且不移动实体原来的图层。

下面两图就是灰化前后的对比

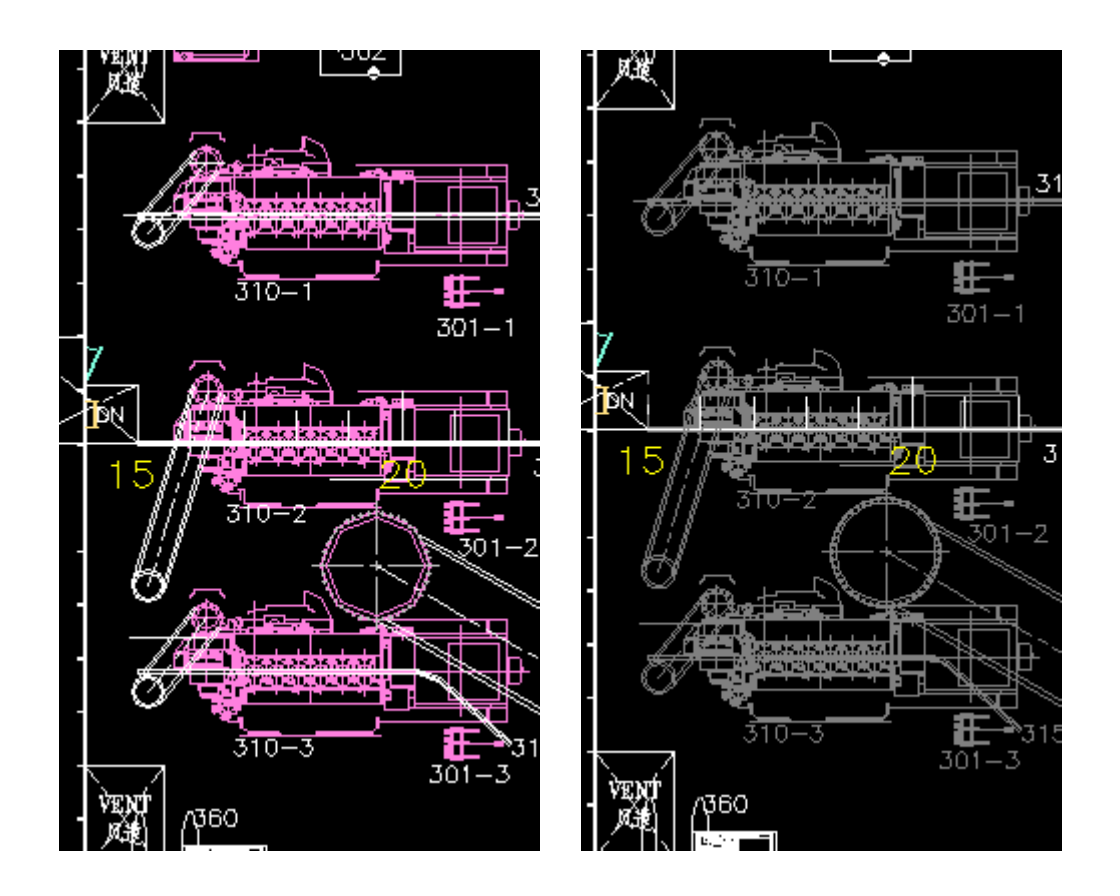

#### 3.1.7 鼠标悬停显示块属性

该功能不用命令,只要鼠标悬停在块上一会儿,就会自动显示块的相关属性,便于浏览检查。用户可以 修改 QPMODE 系统变量改变这个对话框是否出现。

| LPV2 | <u> </u> | LPV16 L                                             | Đ١ |
|------|----------|-----------------------------------------------------|----|
|      | 块参照      |                                                     |    |
|      | 名称       | VALVE_CODE                                          | 7  |
|      | 旋转       | 0                                                   |    |
|      | CODE     | LPV21                                               |    |
|      | NAME     | CAST STEEL FLANGED SEA WATE<br>STOP VALVE 法兰铸钢海水截止阀 | R  |
|      | DN       | 50                                                  |    |
|      | PN       | 1.6                                                 |    |

#### 3.1.8 插入块(HNIB)

| 各插  | 入图块   |        |        |         |          |               | 1          |                   |              |           |                      |    |                | x  |
|-----|-------|--------|--------|---------|----------|---------------|------------|-------------------|--------------|-----------|----------------------|----|----------------|----|
|     | 块名:   | 闸阀     |        |         |          | 旋转:           | 0          |                   | 🔽 旋转捕        |           | 🔲 手动旋转               |    |                |    |
|     | 比例:   | 1      |        |         | Sea      | le From Bloc  | \$FRAMEC2  | -                 | ]            |           |                      |    |                |    |
|     | 属性:   | VALVE_ | CODE   |         | •        | 位 <b>置:</b>   | 块上方        | •                 | 间距:          | 1         | 📝 按照图块名称过滤数据         |    |                |    |
| 搜索  | 条件1:  | DN     |        |         | •        | 筛选:           | 80         | •                 |              |           |                      |    |                |    |
| 搜索  | 条件2:  |        |        |         | •        | 筛选:           |            | •                 |              |           |                      |    |                |    |
| 搜索  | 条件3:  |        |        |         | •]       | 筛选:           |            | -                 |              |           |                      |    |                |    |
| ID  | Block | Name   | CODE   |         |          | FromConfig    |            |                   | -            | -         | ×                    | מק | MATERIAL(DISC) | MA |
| 81  | 闸阀    |        | XXX081 | FLANGEI | GATE     |               |            |                   |              |           |                      |    |                |    |
| 90  | 闸阀    |        | XXX090 | FLANGEI | GATE     | Block File    | e\Contents | \Windows\2012     | \[201708291  | 42404] () | 通用)块清单管理.dwa         |    |                |    |
| 99  | 闸阀    |        | XXX099 | FLANGEI | GATE     | Property File | C:\lleare\ | Support\AppDet    | alRoamingli  | ut odesk' | ApplicationPlugins\} |    |                |    |
| 108 | 闸阀    |        | XXX108 | FLANGE  | GATE     |               | 0.034134   | Support Compposit | a droaming o | lacouesia | Apprecion regime a   |    |                |    |
| 395 | 闸阀    |        | XXX395 | CAST IF | ON FLI   |               |            |                   |              |           | OK                   |    |                |    |
| 404 | 闸阀    |        | XXX404 | CAST ST | EEL FI   |               |            |                   | _            |           |                      |    |                |    |
| 413 | 闸阀    |        | XXX413 | BRONE F | LANGED G | ATE VALVE 法兰  | 青铜闸阀       | 80                | 0.6          | AS680     | CB/T467-1995         | -  |                |    |
| <   |       |        |        | III     |          |               |            |                   |              |           |                      |    |                |    |
|     | 1(五   |        |        |         |          |               |            |                   |              |           |                      |    |                |    |

界面解释如下:

- 1. 配置:需要配置包括模板块的 DWG 文件,及与之对应的块属性的 Excel 文件。Excel 文件的 表需要与块名对应。
- 2. 块名: 这个是图形块, 与属性块对应。
- 3. 属性:选中这个属性块后,程序会自动将 Excel 里对应的属性列表出来。此时若勾选上"按 图块名过滤数据",则程序会自动按"块名"中选中的块名来过滤 Excel 数据。
- 4. 比例: 插入比例
- 5. 旋转:旋转角度,只有"旋转捕促"及"手动旋转"均不选中时,此角度才有效。
- 6. 旋转捕促:程序自动捕促块插入的管线的角度并自动旋转。
- 7. 手动旋转: 选中此选项, 插入块时可以手动控制旋转方向。
- 8. 位置: "属性块"位于 "块名"两个块的位置。
- 9. 间距: "属性块"位于 "块名"两个块的距离。
- 10. 过滤:可以选择块属性进行过滤,精准选择所要更新的属性。
- 11. 按图块名过滤数据:此选项在前面第3项已经解释过,需要配合使用。

#### 对应选项在 AppCache.xml 里有完整描述。

<InsertBlockOption>

<PropertyBlockName>VALVE\_CODE</PropertyBlockName>

<PropertyPosition>Above</PropertyPosition>

<Distance>1</Distance>

<Scale>1</Scale>

<Rotation>0</Rotation>

<FilterByBlockName>true</FilterByBlockName>

```
</InsertBlockOption>
```

其中,标红的 MappingBlockName 这个选项的属性是 "BlockName" 是 Excel 对应表的列的属性表头。

#### 3.1.9 图块对齐(HNAB)

该命令不仅可以对齐块,还可以对齐文本。

启动命令后,先选中对齐的参照物,然后选取需要与之对齐的块或文本,支持多选。选择完成后确认, 就可以看到提示是横对齐还是竖对齐,输入V或H就可以进行对齐。缺省是竖对齐。

下图就是块对齐前和对齐后的对比。

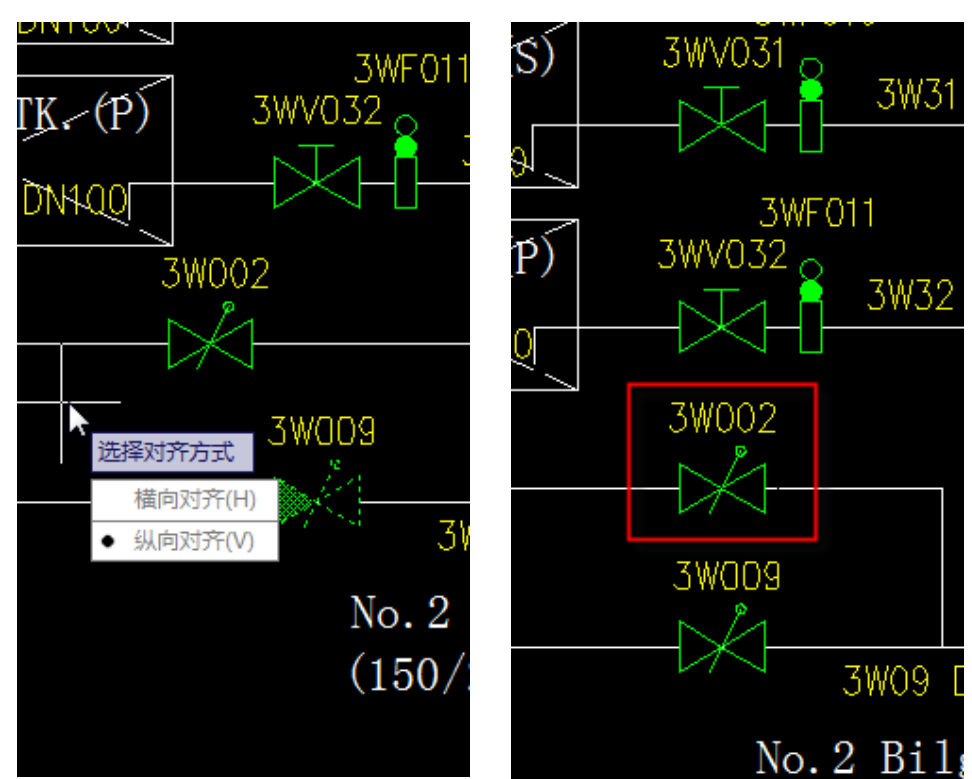

#### 3.1.10属性预览(HNBPV)

| 🔺 块属性预览 |                                                                                                    |                                                                                                    |
|---------|----------------------------------------------------------------------------------------------------|----------------------------------------------------------------------------------------------------|
| 查找类型:   | <ul> <li>该块查找</li> <li>快系列</li> </ul>                                                                        |                                                                                                    |
| 名称:     | VALVE_CODE                                                                                                   |                                                                                                    |
| 排序属性:   | CODE                                                                                                    | ▼ STOP VALVE截止 阀 []                                                                                                    |
| 要显示的属性: | V CODE<br>NAME<br>DN<br>FN<br>STANDARD<br>MATERIAL (BODY)<br>CERT.<br>GTY.<br>GTY.<br>WEIGHT<br>D. TEMP<br>T | Proves service<br>No. 1 Anexi Ling Cooline<br>No. 1 Anexi Ling Cooline<br>Anexi Ling Cooline<br>Anexi Ling Cooline<br>Anexi |
| Search: | [                                                                                                    |                                                                                                    |
| Scale:  | 1                                                                                                    | LT EXPANSION TK DRAINA                                                                                                    |
| 2/190   | 上一个 下一个 关闭                                                                                                   | 180.2 Aucillary Cooling<br>190.2 Aucillary Cooling<br>190.2 (新聞読大公社第項<br>1400年/h 0.380/h<br>1400年/h 0.380/h                                                                                                    |

该功能可以顺序浏览所选中的块的属性,以放大的红字方式显示,关闭后若红字依旧没有消除,可以用 REGEN 命令手动消除。

上面对话框中,除了可以顺序查看对应的块,还可以在 Search 栏里填入排序属性的关键文字,程序可以自动跳转显示该块的属性。

#### 3.1.11过滤选择(HNHB)

该功能类似于 AutoCAD 的快速选择命令,但是专门针对块。可以通过过滤属性的办法,选中包含特定属性值的块。支持三个属性过滤。

| - |        |        |       |            |      |       |     |      |          |           |        | - |
|---|--------|--------|-------|------------|------|-------|-----|------|----------|-----------|--------|---|
| • |        | Т      |       |            |      |       |     |      |          | П         |        |   |
|   | 8FV103 | ع 💛 ا  | 🔺 查找块 |            |      |       |     | × FF | 800      | $\bigvee$ | 3FV104 |   |
|   | 474    |        | 类型    | ◉抉         | ○ 系列 |       |     | Ь    | <u>д</u> |           | 171-   | - |
|   |        | 8FF817 | 名称    | VALVE CODE | ~    |       |     |      | <u> </u> | 3FF818    |        |   |
|   |        |        | 属性 1  | –<br>DN    | ~    | 值     | 100 |      |          |           |        |   |
|   |        |        | 属性 2  | PN         | ~    | 值     |     |      |          |           |        |   |
|   |        |        | 属性 3  |            | ~    | 值     |     | - 1  |          |           |        |   |
|   |        |        |       | 70-        |      | . SNR | 1   |      |          |           |        |   |
|   |        |        |       | 佣定         | 邦义   | い月    |     |      |          |           |        |   |
|   |        |        |       |            |      |       |     | _    |          |           |        |   |
|   |        |        |       |            |      |       |     |      |          |           |        |   |

通过该功能,与后面的导出属性(HNEP)命令结合,可以导出过滤出来的块的属性。这样,Excel 对照 AutoCAD 图形,可以更快的进行图纸校对。

#### 3.1.12顺藤摸瓜(HNFT)

该命令是帮助用户查找块里的属性文字或文本而用。找到(包含该文本)的内容会用线串起来,便于用 户一个一个的查看。

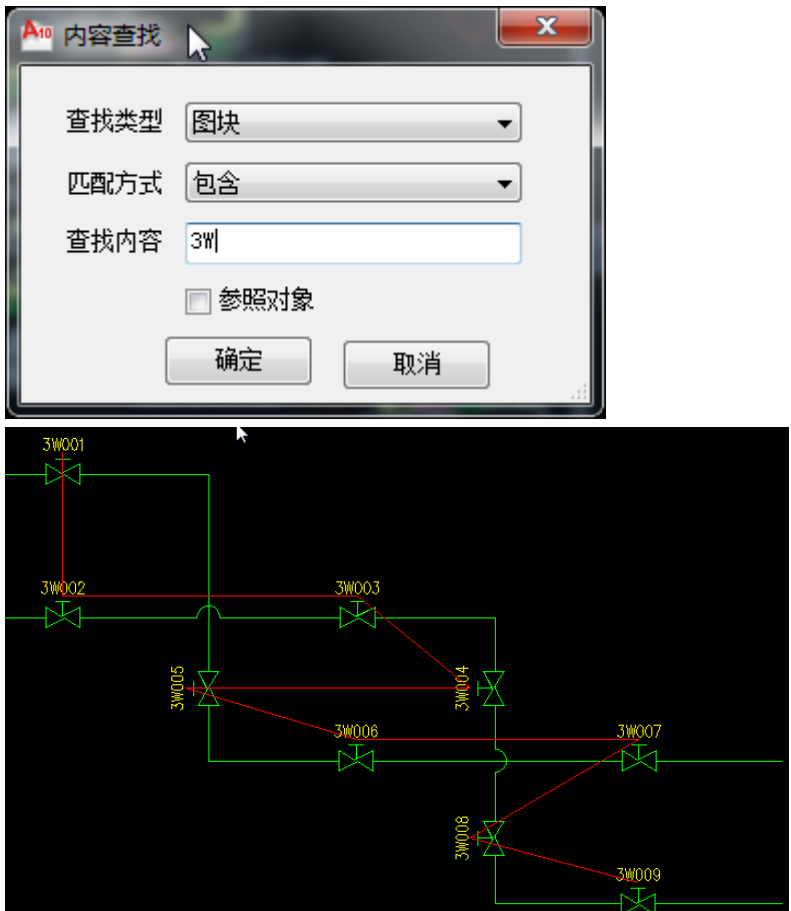

用户查看结束后,可以用重生成命令(REGEN)命令消除该引导线。

查找对话框中,若选中对照对像,则导引线则是下图的样子,同样也可以用 REGEN 命令消除导引线。

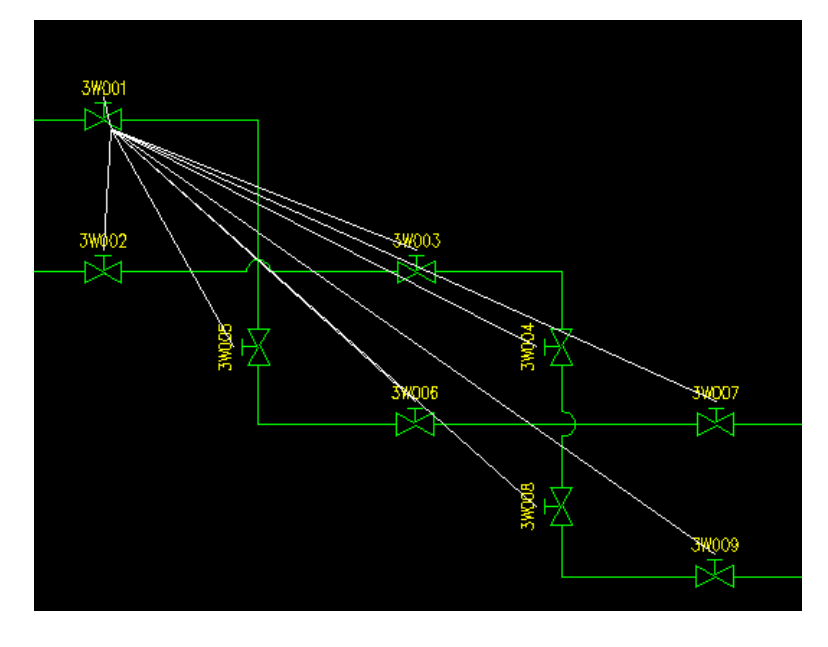

#### 3.2 块功能

#### 3.2.1 导出文本(HNET)

用户喜欢在 Excel 里编辑文字,该命令和导入文本(HNIT)命令,配合使用。先用导出文本命令,将选中的文字导出至 Excel,然后在 Excel 里修改,编辑完毕后再用导入文本命令导入至图纸即可。

重要提示:不要修改隐藏的 A 列。排序或其它编辑也记得一起选中。

#### 3.2.2 导入文本(HNIT)

启用该命令后,选择之前导出修改好的 Excel 文件,导入即可。

#### 3.2.3 导出属性(HNEP)

|         | 🎦 导出明细表信息        |                                                                                                    |   |       | — |        | × |
|---------|------------------|----------------------------------------------------------------------------------------------------|---|-------|---|--------|---|
|         | 明细表类型:           | ● 图块                                                                                                    | 3 | ○ 按系列 |   |        |   |
| 3<br>// | 图块名称:            | <ul> <li>□ 设备自带压力表</li> <li>□ 设备自带真空压力表</li> <li>□ TANK_CODE</li> <li>□ 图框_A3</li> <li>□ 图框_A4</li> <li>□ TRANS_CODE</li> <li>□ 图纸连接符号</li> <li>□ 图纸连接符号(双向)</li> <li>□ 图纸连接符号间页简化</li> <li>□ VALVE_CODE</li> <li>□ 压力表及旋塞</li> <li>□ 直空压力表及旋塞</li> </ul> |   |       |   |        | < |
| \$      | 导出路径:<br>要导出的文件: | ☑ 如果属性为空则不导出<br>C:\Users\Home\Desktop                                                                                                    |   |       |   | 浏览     |   |
| T       |                  | □ 按区域导出                                                                                                    |   |       |   | 小のの日本の |   |

#### 3.2.4 导入属性(HNIP)

程序会自动查找本地目录是否有与 DWG 文件重同的 Excel 文件,若有,则会自动填写路径。然后批量导入并更新块的属性。

| ▲ 导入明细表 |     |
|---------|-----|
| 选择文件:   | 浏览  |
|         | 导入  |
|         | .ri |

#### 3.2.5 属性更新(HNPR)

该命令相当于更新一个块的项目属性。

| 🚽 更新属性 |                          |                           |      |      |
|--------|--------------------------|---------------------------|------|------|
| 文件名称:  | C:\Users\Support\Desktop | ManualDrawing\HNPPL.dwg   |      | ]浏览  |
| 图块名称:  | VALVE_CODE               | •                         |      |      |
|        | 属性名称                     | 属性值                       | 是否更新 | 📄 全选 |
|        | CODE                     | 3₩001                     |      |      |
|        | NAME                     | CENTRIC TYPE MANUAL OPERA |      |      |
|        | DN                       | 200                       |      |      |
|        | PN                       | 0.6                       |      |      |
|        | INSTALLING_FORM          |                           |      |      |
|        | STANDARD                 | GB2015-12345              |      |      |
|        | MATERIAL (BODY)          | DUCTILE CAST IRON 球墨铸铁    |      |      |
|        | CERT.                    |                           |      |      |
|        | QTY.                     | 1                         |      |      |
|        | WEIGHT                   |                           |      |      |
|        | D. TEMP                  |                           |      |      |
|        | W. TEMP                  |                           |      |      |
|        | REMARKS                  |                           |      |      |
|        | NAMEPLATE                |                           |      | ~    |
|        |                          |                           |      |      |
| 图纸目录:  |                          |                           |      | 浏览   |
|        | ■ 区域                     |                           |      | 更新   |

#### 3.2.6 编辑属性(HNBP)

相当于调用 HNIP 命令,只不过只是对该块对应的属性重新选取属性值。

| A | P 属性 | 选型        |        |                        |                   |             |     |     |         |                | x        |
|---|------|-----------|--------|------------------------|-------------------|-------------|-----|-----|---------|----------------|----------|
|   | 查找   | 请输入你要查找的  | 的内容    |                        | 20                | 晶性          |     |     | • F     | ilter By Block | Nam      |
|   | ID   | BlockName | CODE   |                        | NAME              |             | DN  | PN  | TYPE    | STANDARD       | -        |
| 1 |      | 阀件-直通截止阀  | XXX001 | CAST STEEL FLANGED SEA | . WATER STOP VALV | T 法兰铸钢海水截止阀 | 200 | 0.6 | AS6200  | CB/T3196-1995  |          |
| 2 |      | 阀件-直通截止阀  | XXX002 | CAST STEEL FLANGED SEA | WATER STOP VALV   | T 法兰铸钢海水截止阀 | 250 | 0.6 | AS6250  | CB/T3196-1995  |          |
| 3 |      | 阀件-直通截止阀  | ХХХООЗ | CAST STEEL FLANGED SEA | WATER STOP VALV   | T 法兰铸钢海水截止阀 | 65  | 1.0 | AS10065 | CB/T3196-1995  |          |
| 4 |      | 阀件-直通截止阀  | XXX004 | CAST STEEL FLANGED SEA | WATER STOP VALV   | Έ 法兰铸钢海水截止阀 | 80  | 1.0 | AS10080 | CB/T3196-1995  |          |
| 5 |      | 阀件-直通截止阀  | XXX005 | CAST STEEL FLANGED SEA | WATER STOP VALV   | R 法兰铸钢海水截止阀 | 100 | 1.0 | AS10100 | CB/T3196-1995  |          |
| 6 |      | 阀件-直通截止阀  | XXX006 | CAST STEEL FLANGED SEA | WATER STOP VALV   | Έ 法兰铸钢海水截止阀 | 125 | 1.0 | AS10125 | CB/T3196-1995  |          |
| 7 |      | 阀件-直通截止阀  | XXX007 | CAST STEEL FLANGED SEA | WATER STOP VALV   | Έ 法兰铸钢海水截止阀 | 150 | 1.0 | AS10150 | CB/T3196-1995  |          |
| 8 |      | 阀件-直通截止阀  | XXX008 | CAST STEEL FLANGED SEA | WATER STOP VALV   | T 法兰铸钢海水截止阀 | 40  | 1.6 | AS16040 | CB/T3196-1995  |          |
| 9 |      | 阀件-直通截止阀  | хххооэ | CAST STEEL FLANGED SEA | WATER STOP VALV   | Έ 法兰铸钢海水截止阀 | 50  | 1.6 | AS16050 | CB/T3196-1995  |          |
| 1 | 0    | 阀件-直通截止阀  | XXX010 | CAST STEEL FLANGED SEA | WATER STOP VALV   | Έ 法兰铸钢海水截止阀 | 65  | 1.6 | AS16065 | CB/T3196-1995  |          |
| 1 | 1    | 阀件-直通截止阀  | XXXO11 | CAST STEEL FLANGED SEA | WATER STOP VALV   | Έ 法兰铸钢海水截止阀 | 80  | 1.6 | AS16080 | CB/T3196-1995  |          |
| 1 |      | 阀件-直通截止阀  | XXX012 | CAST STEEL FLANGED SEA | WATER STOP VALV   | B 法兰铸钢海水截止阀 |     |     | AS16100 | CB/T3196-1995  |          |
| 1 | 3    | 阀件-直通截止阀  | XXX013 | CAST STEEL FLANGED SEA | WATER STOP VALV   | Έ 法兰铸钢海水截止阀 | 125 | 1.6 | AS16125 | CB/T3196-1995  | <b>_</b> |
|   |      |           |        |                        |                   |             |     | 1   | 1       |                | •        |
|   |      |           |        |                        |                   |             |     |     | ۵<br>۵  | 定 取消           | 1        |

### 3.2.7 批量编号(HNBN)

| ▲ 图块编号                        | ×                                          |
|-------------------------------|--------------------------------------------|
| 数据类型                          |                                            |
| (●) 图块                        | ○ 块糸列                                      |
| - 选择图块                        | 选择属性                                       |
| □ 图纸连接符号                      | ∧ CODE ∧                                   |
| VALVE_CODE                    | NAME I I I I I I I I I I I I I I I I I I I |
|                               |                                            |
| 図紙注接付ち(XX回)<br>  □ にわまな始度     |                                            |
| □ □ 「」「述り衣欠加基<br>□ □ 百六年五末及防軍 | STANDARD                                   |
|                               | MATERIAL (BODY)                            |
| □□ 43图框原理图用                   | CERT.                                      |
| TRANS_CODE                    | QTY.                                       |
| □ 设备自带真空压力表                   | WEIGHT                                     |
| □ 设备自带压力表                     | V D. TEMP V                                |
| 编号规则                          |                                            |
| 前紹: 3₩                        | 后缀:                                        |
|                               |                                            |
| 初始值: 1 增长值: 1                 | 有效长度: 示例:001                               |
| 排序方式                          | 自动编号规则                                     |
| ○ 按选择编号 ④ 区域自动编号              | ● 先横向后纵向 ○ 先纵向后横向                          |
| 选项                            |                                            |
| 属性为空不编号 CODE                  | ◇ 指定图层 ◇                                   |
|                               |                                            |
| 查找最大值                         | 确定 取消                                      |
|                               |                                            |

其中"查找最大值功能",是有时用户需要手动单个编号,但不知道图中目前最大的编号是多少。使用 此查找后,若图中最后一个编号是 28,则"初始值"这个框里则显示 29。用户可以手动按个号去编号。

#### 3.2.8 属性匹配(HNMP)

该功能是把一个块的属性自动匹配到另一个块上。用户可能之前已经完成自动编号,这时属性匹配时, "忽略属性"这个选中哪个属性,则程序更新属性时则只更新除了这个属性之外的其它属性。

| 🏧 选项  |        | X |
|-------|--------|---|
|       |        |   |
| 📄 替换掉 | 不同的块   |   |
| 忽略属性  | CODE - |   |
|       | 确定     |   |
|       |        |   |

#### 3.2.9 图块替换(HNBR)

该功能是用另一个块定义替换一个块定义的所有已经插入的图块。且替换时可以自动匹配属性自动更新 至新的块上。

| ▲ 图块替换   |                                   |                    |      |
|----------|-----------------------------------|--------------------|------|
| 原始文件:    | C:\Users\Support\Desktop\ManualDr | awing\HNBP_001.dwg | 浏览   |
| 原始块名:    | ABC                               | <b>_</b>           |      |
| 替换文件:    | C:\Users\Support\Desktop\ManualDr | awing\HNBP_002.dwg | 浏览   |
| 替换块名:    | ABC                               | ▼                  |      |
|          | 📝 按比例替换 👘 按图块大小都                  | 替换                 |      |
|          | 属性匹配                              |                    | 自动匹配 |
|          | 原始属性                              | 替换属性               |      |
|          | 页码                                | 页码                 |      |
|          | 总页                                | 总页                 |      |
|          | 图号                                | 图号 🔽               |      |
|          |                                   |                    |      |
|          |                                   |                    |      |
|          |                                   |                    |      |
|          |                                   |                    |      |
|          |                                   |                    |      |
| 需要替换的文件: |                                   |                    | 浏览   |
|          | 📄 仅替换当前文件                         |                    | 一    |
|          |                                   |                    |      |

#### 3.2.10属性字高(AT)

| 该命令是调整这个图内的所有含有该属性名称的块的属性字体属性 | 如文字高度、 | 宽度系数及图层、 | 颜 |
|-------------------------------|--------|----------|---|
| 色等。                           |        |          |   |

| A   | 快属性编辑 |              | ×        |
|-----|-------|--------------|----------|
|     | 属性名称  | CODE         |          |
| L I | 文字    |              |          |
|     | 文字样式  | ROMANS       |          |
|     | 文字高度  | 2 宽度系数 0.8   |          |
| .t  | 旋转    | 倾斜角度         |          |
| 9   | 属性    |              |          |
|     | 图层    | ~            |          |
|     | 线型    | ~            |          |
|     | 颜色    | 线宽 🛛 🗸 🗸 🗸 🗸 |          |
|     |       | 确定取消         |          |
|     | • /   |              | .::<br>• |

#### 3.2.11阀件清单(HNBOM)

通过该功能,可以自动导出阀、附件清单至 AutoCAD 图纸,也可以导入任意统计块的表格至 AutoCAD, 只需要选中的数据块名与导出的块名的属性匹配就好了(数据块名存放在 3.2.1 功能(HNIB)定义的 DWG 文件里)。

| A BOM表选项          | Ν                                                |                 | ×    |
|-------------------|--------------------------------------------------|-----------------|------|
| 数据 <del>来</del> 源 | ● 当前图纸                                           | ○ Excel文件       |      |
| DWG<br>查找方式       | ● 按图块                                            | ○ 按系列           |      |
| 名称                | □ 齿轮泵<br>□ PIPE CODE                             |                 | ^    |
|                   | □ 直通截止阀<br>▼ VALVE_CODE                          |                 | - 11 |
|                   | <ul> <li>□ 直通截止止回阀</li> <li>□ 直角气动快关阀</li> </ul> |                 |      |
|                   | □ 文字描述(中英文)                                      |                 | ×    |
| 范围                | ○ 整个图纸                                           | ◉ ⊠域            |      |
| Excel<br>Excel 文件 |                                                  |                 |      |
| 选项                |                                                  |                 |      |
| 数据块               | 通用阀件清单 ~                                         | 最大行数 16 比例      | 1    |
| 主键                | MARK ~                                           | 排序方式 Number     | ~    |
| 方向                | ●左上 ○左下                                          | 〇右上 〇右下         |      |
|                   | 🖸 过滤主键值为空                                        | 指定图层            | ~    |
|                   | ☑ 自动调整文本宽度系数                                     | ☆   ☑ 自动拆分中英文字符 | ,    |
|                   |                                                  | 确定              | 取消   |

其中"自动调整文本宽度系数"是自动计算每个单元格的属性文本的宽度系数。要求每个 BOM 表属性 必须位置于一个封闭的边框内。

"自动拆分中英文字符",是说若阀件块里有一个属性叫 NAME,但对应的 BOM 表块里有 NAME(CH)和 NAME(EN)这两个属性,而且 NAME 属性值里,中文名称和英文名称是以","为分隔开的,选中这个选项,出 BOM 表里会自动拆分 NAME 属性至 NAME(CH)和 NAME(EN)。

"过滤主键值为空"选项,则是主键值是空的不出到明细表里。

"批定图层",若不指定,则所有图层上的块自动出至明细表。反之则出选中层上的块出至明细表。

数据源可以是 DWG 文件,可以是 Excel。当是当前 DWG 文件时,还可以选择区域来出明细表。

#### 3.3 布局图

#### 3.3.1 导出管号(HNEPN)

导出 Pipe\_Code 的管件属性,方便后面画布局管线时选择。

#### 3.3.2 布局管线(HNDML)

画双线管来表达实际管线,其中管线的 DN 按 PipeCode 导出的公称直径来画。

| 🔜 双线设置  |                       |                | × |
|---------|-----------------------|----------------|---|
| 管道号来源   | ◎ 管段号文件               | ◎ 输入           |   |
| 管段号文件地址 | C:\Users\Support\Desk | top\PipeNo.xml |   |
| 选择管段号   | 1.P35 -               | 直径 89          |   |
|         |                       | 确定 取消          | ] |

当然,用户也可以手动输入管线的直径

| 🔡 双线设置  |                     |                  | <b>— X</b> |
|---------|---------------------|------------------|------------|
| 管道号来源   | 💿 管段号文件             | ◙ 输入             | 2          |
| 管段号文件地址 | C:\Users\Support\De | sktop/PipeNo.xml |            |
| 选择管段号   | <u> </u>            | ▼ 直径 89          |            |
|         |                     | 确定即消             | <b>1</b>   |

1

目前程序是采用的当前的多线的样式。用户可以用 MLSTYLE 定义、设置管线。

| 当前多线样士。                                                                                                    | 住行线                                                            | 13                     |                                                                                                    |                                                                                                    |
|----------------------------------------------------------------------------------------------------|----------------------------------------------------------------|------------------------|----------------------------------------------------------------------------------------------------|----------------------------------------------------------------------------------------------------|
| ヨ朋ダ残件式:<br>样式(の)・                                                                                                    | 1+11\$%                                                        |                        |                                                                                                    |                                                                                                    |
| STANDARD                                                                                                    |                                                                |                        | 一 罢为当前 0D                                                                                                    |                                                                                                    |
| 伴行线                                                                                                    |                                                                |                        |                                                                                                    |                                                                                                    |
|                                                                                                    |                                                                |                        | 新建(N)                                                                                                    |                                                                                                    |
|                                                                                                    |                                                                |                        | 修改(M)                                                                                                    |                                                                                                    |
|                                                                                                    |                                                                |                        | 重命名(R)                                                                                                    |                                                                                                    |
|                                                                                                    |                                                                |                        |                                                                                                    |                                                                                                    |
| 说明:                                                                                                    |                                                                |                        | (川) 禾卯冊                                                                                                    |                                                                                                    |
|                                                                                                    |                                                                |                        | 加载 (L)                                                                                                    |                                                                                                    |
| える出生・CTANDAD                                                                                                    |                                                                |                        | 保存(A)                                                                                                    |                                                                                                    |
| TWIN: STANDARI                                                                                                    |                                                                |                        |                                                                                                    |                                                                                                    |
|                                                                                                    |                                                                |                        |                                                                                                    |                                                                                                    |
|                                                                                                    |                                                                |                        |                                                                                                    |                                                                                                    |
|                                                                                                    |                                                                |                        |                                                                                                    |                                                                                                    |
|                                                                                                    | 确定                                                             | 取消                     | 帮助(H)                                                                                                    |                                                                                                    |
|                                                                                                    | 确定                                                             | 取消                     | 帮助(H)                                                                                                    |                                                                                                    |
|                                                                                                    | 确定                                                             | 取消                     | 帮助(H)                                                                                                    |                                                                                                    |
| 修改多线样式:S                                                                                                    | 确定<br>TANDARD                                                  | 取消                     | 帮助(H)                                                                                                    |                                                                                                    |
| 修改多线样式:S<br>说明 (P):                                                                                                    | 确定<br>STANDARD<br>Pipe Line                                    |                        | 帮助(H)                                                                                                    |                                                                                                    |
| 修改多线样式:S<br>说明 (P) :<br>封口                                                                                                    | 确定<br>STANDARD<br>Pipe Line                                    |                        | 帮助(H)                                                                                                    |                                                                                                    |
| 修改多线样式:S<br>说明 (P) :<br>封口                                                                                                    | 确定<br>STANDARD<br>Pipe Line<br>起点                              | <u>取消</u><br>端点        | 帮助(H)<br>帮助(H)<br>图元(E)<br>偏移 颜色                                                                                                    | <u></u><br>线型                                                                                               |
| 修改多线样式:S<br>说明(P):<br>封口<br>直线(L):                                                                                                    | 确定<br>STANDARD<br>Pipe Line<br>起点                              | 取消<br>                 | 帮助(H)<br>图元(E)<br>偏移 颜色<br>0.5 BYLAYJ<br>0 BYLAYJ                                                                                                    | 线型<br>ER ByLayer<br>ER ACAD_ISO02W100                                                                       |
| 修改多线样式:S<br>说明(P):<br>封口<br>直线(L):<br>外弧(0):                                                                                                    | 确定<br>STANDARD<br>Pipe Line<br>起点                              | 取消<br>端点<br>□          | 朝助(H)<br>割元(E)<br>偏移 颜色<br>0.5 BYLAYI<br>0 BYLAYI<br>-0.5 BYLAYI                                                                                                    | 线型<br>ER ByLayer<br>ER ACAD_IS002W100<br>ER ByLayer                                                         |
| <b>修改多线样式:S</b><br>说明(P):<br>封口<br>直线(L):<br>外弧(0):<br>内弧(R):                                                                                                    | 确定<br>STANDARD<br>Pipe Line<br>起点                              | 取消<br>端点<br>□<br>□     | 帮助(H)<br>图元(E)<br>偏移 颜色<br>0.5 BYLAYI<br>0 BYLAYI<br>-0.5 BYLAYI                                                                                                    | 线型<br>ER ByLayer<br>ER ACAD_IS002W100<br>ER ByLayer                                                         |
| 修改多线样式.S<br>说明(P):<br>封口<br>直线(L):<br>外弧(0):<br>内弧(R):<br>角度(N):                                                                                                    | 确定<br>STANDARD<br>Pipe Line<br>起点<br>①<br>①<br>①<br>③<br>90.00 | 取消<br>端点<br>回<br>90.00 | 帮助(H)<br>图元(E)<br>偏移 颜色<br>0.5 BYLAYI<br>0 BYLAYI<br>-0.5 BYLAYI<br>添加(A)                                                                                                    | 线型 ER ByLayer ER ACAD_IS002W100 ER ByLayer ER ByLayer                                                       |
| 修改多线样式:S                                                                                                    | 确定<br>STANDARD<br>Pipe Line<br>起点<br>①<br>①<br>③<br>90.00      | 取消<br>端点<br>。<br>90.00 | 帮助(H)       图元(E)       偏移     颜色       0.5     BYLAYI       0     BYLAYI       -0.5     BYLAYI       添加(A)     (48)                                                                                                    | 送型 ER ByLayer ER ACAD_IS002W100 ER ByLayer • 删除(D)                                                          |
| 修改多线样式:S            道明(P):             封口             直线(L):             力弧(0):             内弧(R):             角度(N):             填充             填充颜色(F):                      | 确定<br>STANDARD<br>Pipe Line<br>起点<br>□<br>□<br>90.00           | 取消<br>端点<br>回<br>90.00 | 帮助(H)     帮助(H)     名元(E)     保移    颜色     ①     ①     ①     ⑤     ③     ⑤     ⑤     ⑤     ⑤     ⑤     ⑤     ⑤     ⑤     ⑤     ⑤     ⑤     ⑤     ⑤     ⑤     ⑤     ⑤     ⑤     ⑤     ⑤     ⑤     ⑤     ⑤     ⑥     ⑥     ⑥     ⑥     ⑥     ⑥     ⑥     ⑥     ⑥     ⑥     ⑥     ⑥     ⑥     ⑥     ⑥     ⑥     ⑥     ⑥     ⑥     ⑥     ⑥     ⑥     ⑥     ⑥     ⑥     ⑥     ⑥     ⑥     ⑥     ⑥     ⑧     ⑥     ⑧     ⑧     ⑧     ⑧     ⑧     ⑧     ⑧     ⑧     ⑧     ⑧     ⑧     ⑧     ⑧     ⑧     ⑧     ⑧     ⑧     ⑧     ⑧     ⑧     ⑧     ⑧     ⑧     ⑧     ⑧     ⑧     ⑧     ⑧     ⑧     ⑧     ⑧     ⑧     ⑧     ⑧     ⑧     ⑧     ⑧     ⑧     ⑧     ⑧     ⑧     ⑧     ⑧     ⑧     ⑧     ⑧     ⑧     ⑧     ⑧     ⑧     ⑧     ⑧     ⑧     ⑧     ⑧     ⑧     ⑧     ⑧     ⑧     ⑧     ⑧     ⑧     ⑧     ⑧     ⑧     ⑧     ⑧     ⑧     ⑧     ⑧     ⑧     ⑧     ⑧     ⑧     ⑧     ⑧     ⑧     ⑧     ⑧     ⑧     ⑧     ⑧     ⑧     ⑧     ⑧     ⑧     ⑧     ⑧     ⑧     ⑧     ⑧     ⑧     ⑧     ⑧     ⑧     ⑧     ⑧     ⑧     ⑧     ⑧     ⑧     ⑧     ⑧     ⑧     ⑧     ⑧     ⑧     ⑧     ⑧     ⑧     ⑧     ⑧     ⑧     ⑧     ⑧     ⑧     ⑧     ⑧     ⑧     ⑧     ⑧     ⑧     ⑧     ⑧     ⑧     ⑧     ⑧     ⑧     ⑧     ⑧     ⑧     ⑧     ⑧     ⑧     ⑧     ⑧     ⑧     ⑧     ⑧     ⑧     ⑧     ⑧     ⑧     ⑧     ⑧     ⑧     ⑧     ⑧     ⑧     ⑧     ⑧     ⑧     ⑧     ⑧     ⑧     ⑧     ⑧     ⑧     ⑧     ⑧     ⑧     ⑧     ⑧     ⑧     ⑧     ⑧     ⑧     ⑧     ⑧     ⑧     ⑧     ⑧     ⑧     ⑧     ⑧     ⑧     ⑧     ⑧     ⑧     ⑧     ⑧     ⑧     ⑧     ⑧     ⑧     ⑧     ⑧     ⑧     ⑧     ⑧     ⑧     ⑧     ⑧     ⑧     ⑧     ⑧     ⑧     ⑧     ⑧     ⑧     ⑧     ⑧     ⑧     ⑧     ⑧     ⑧     ⑧     ⑧     ⑧     ⑧     ⑧     ⑧     ⑧     ⑧     ⑧     ⑧     ⑧     ⑧     ⑧     ⑧     ⑧     ⑧     ⑧     ⑧     ⑧     ⑧     ⑧     ⑧     ⑧     ⑧     ⑧     ⑧     ⑧     ⑧     ⑧     ⑧     ⑧     ⑧     ⑧     ⑧     ⑧     ⑧     ⑧     ⑧     ⑧     ⑧     ⑧     ⑧     ⑧     ⑧     ⑧     ⑧     ⑧     ⑧     ⑧     ⑧     ⑧     ⑧     ⑧     ⑧     ⑧     ⑧     ⑧     ⑧     ⑧     ⑧     ⑧     ⑧     ⑧     ⑧     ⑧     ⑧     ⑧     □ | 线型<br>ER ByLayer<br>ER ACAD_ISO02W100<br>ER ByLayer<br>mm除(D)                                               |
| 修改多线样式:S            規明(P):            封口             直线(L):            外弧(0):            内弧(R):            角度(N):            填充         填充颜色(P):                               | 确定<br>STANDARD<br>Pipe Line<br>起点<br>①<br>①<br>90.00           | 取消<br>端点<br>□<br>90.00 | 帮助(H)       图元(E)       偏移     颜色       0.5     BYLAYI       0     BYLAYI       -0.5     BYLAYI       添加(A)     (編移(S):       颜色(C):     []                                                                                                    | 线型<br>ER ByLayer<br>ER ACAD_ISO02W100<br>ER ByLayer<br>mM除(D)                                               |
| 修改多线样式:            说明(P):            封口             直线(L):            外弧(0):            内弧(R):            角度(N):            填充            填充            填充            显示连接(J): | 确定<br>GTANDARD<br>Pipe Line<br>起点<br>90.00                     | 取消                     | 帮助(H)       图元(E)       偏移     颜色       0.5     BYLAYI       0     BYLAYI       -0.5     BYLAYI       添加(A)     (編移(S):       颜色(C):     (編2)       线型:     (編2)                                                                                                    | 线型<br>ER ByLayer<br>ER ACAD_ISO02W100<br>ER ByLayer<br>删除(D)<br>.000                                        |
| 修改多线样式:         说明(P):         封口         直线(L):         外弧(0):         内弧(R):         角度(N):         填充         填充         填充         填充         显示连接(J):                     | 确定<br>GTANDARD<br>Pipe Line<br>起点<br>90.00                     | 取消                     | 帮助(H)       習元(E)       偏移     颜色       0.5     BYLAYI       0     BYLAYI       -0.5     BYLAYI       添加(A)     (編移(S):       0     颜色(C):       线型:     (編                                                                                                    | <pre>     线型 ER ByLayer ER ACAD_IS002W100 ER ByLayer      删除(D) .000      JyLayer     《纽型(Y)</pre>          |
| 修改多线样式:S         说明(P):         封口         直线(L):         外弧(0):         内弧(R):         角度(N):         填充         填充         填充         显示连接(J):                               | 确定 GTANDARD  Fipe Line  LLLLLLLLLLLLLLLLLLLLLLLLLLLLLLLLLL     | 取消<br>端点<br>□<br>90.00 | 帮助(H)       習元(E)       偏移     颜色       0.5     BYLAYI       0     BYLAYI       -0.5     BYLAYI       添加(A)     (編移(S):       颜色(C):     (編定)                                                                                                    | <pre>     线型 ER ByLayer ER ACAD_IS002W100 ER ByLayer      删除(D) .000 .000 .000 .000 .000 .000 .000 .0</pre> |

画出的管线的实际样子:

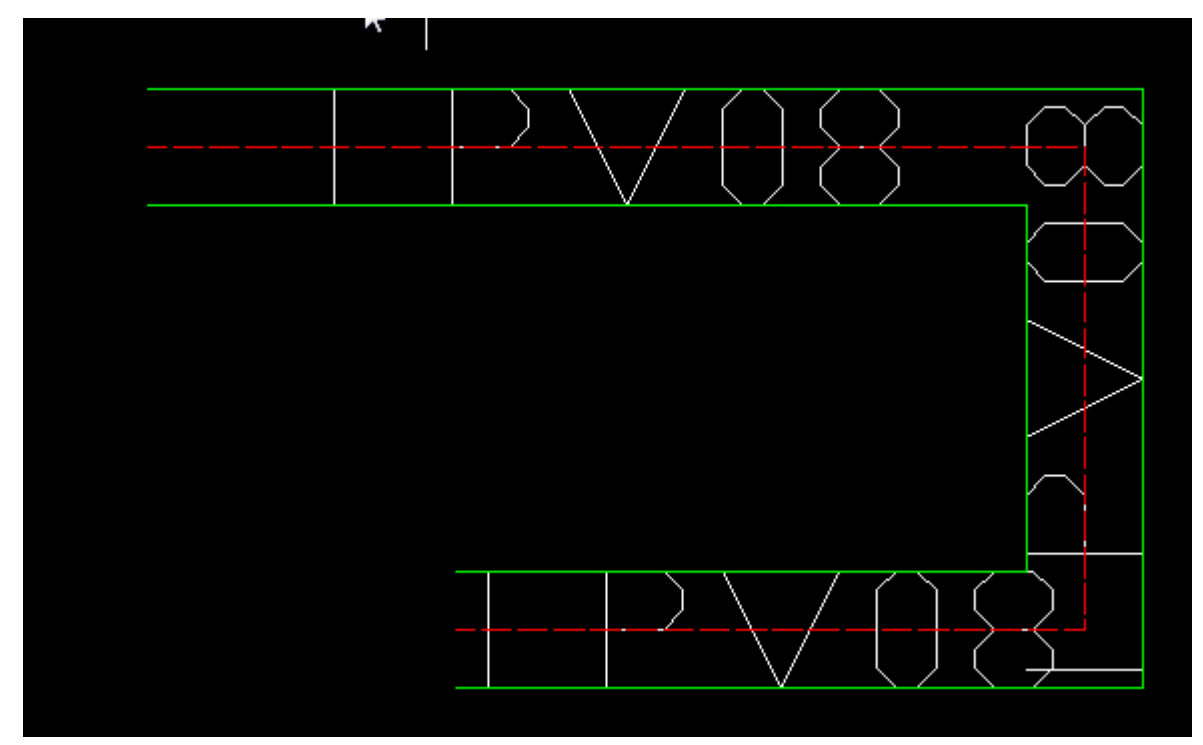

#### 3.3.3 移动管线(HNMML)

可以按管线方向拖动管线进行移动。

#### 3.3.4 部切管线(HNCV)

通过该命令,可以在机仓布局图里剖切管线,并放置在三视图,以便查看是否碰撞或位置是否合适。

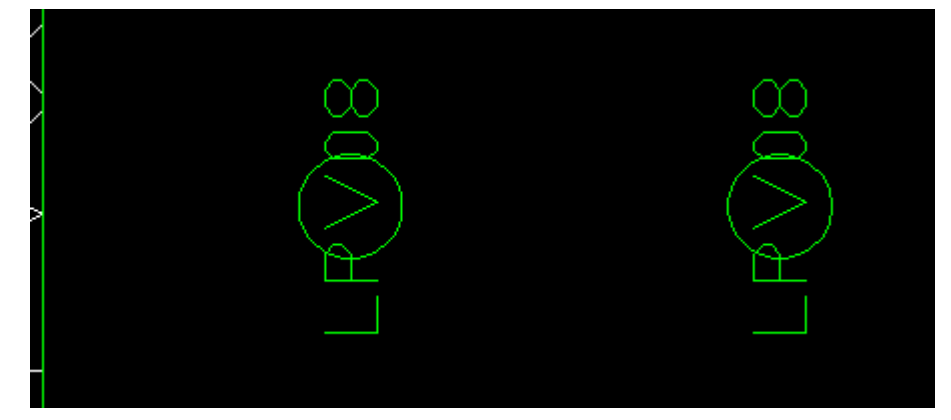

#### 3.4 参数化

请注意:由于参数化在 2010 里是新功能,所以 AutoCAD 2010 并不提供参数化的 API。故此程序只支持 AutoCAD 2012 及将来的版本支持 2012 以上的版本。

#### 3.4.1 导出参数表(HNEUP)

#### 3.4.2 导入参数表(HNIUP)

此两个命令应当结果起来用。可以批量将一个目录下的所有用户自定义参数导出至 Excel,然后在 Excel 里修改相关参数后,批量导入,实现参数化驱动。

#### 3.5 图纸比较

#### 3.5.1 图纸比较(HNFC)

| 🏧 选项  |               |                                           |
|-------|---------------|-------------------------------------------|
| 比较对象: | 🔽 文件          | □ ·↓·                                     |
| 原始文件: | C:\Users\Supp | oport\Desktop\ManualDrawing\DWGCor 👻 🛛 浏览 |
|       | 选择块名:         | <b></b>                                   |
|       | 📄 外部参照        | •                                         |
| 比较文件: | C:\Users\Supp | oport\Desktop\ManualDrawing\DWGCor 👻 🛛 浏览 |
|       | 选择块名:         | <b></b>                                   |
| 比较类型: | ◉ 文件对比        | ◎ 区域对比                                    |
|       | 📝 图纸灰化        | 确定 取消                                     |
|       |               |                                           |

比较结果如下显示(上图中选中了图纸灰化,所以程序将所有的未变化的对象全部灰化)。

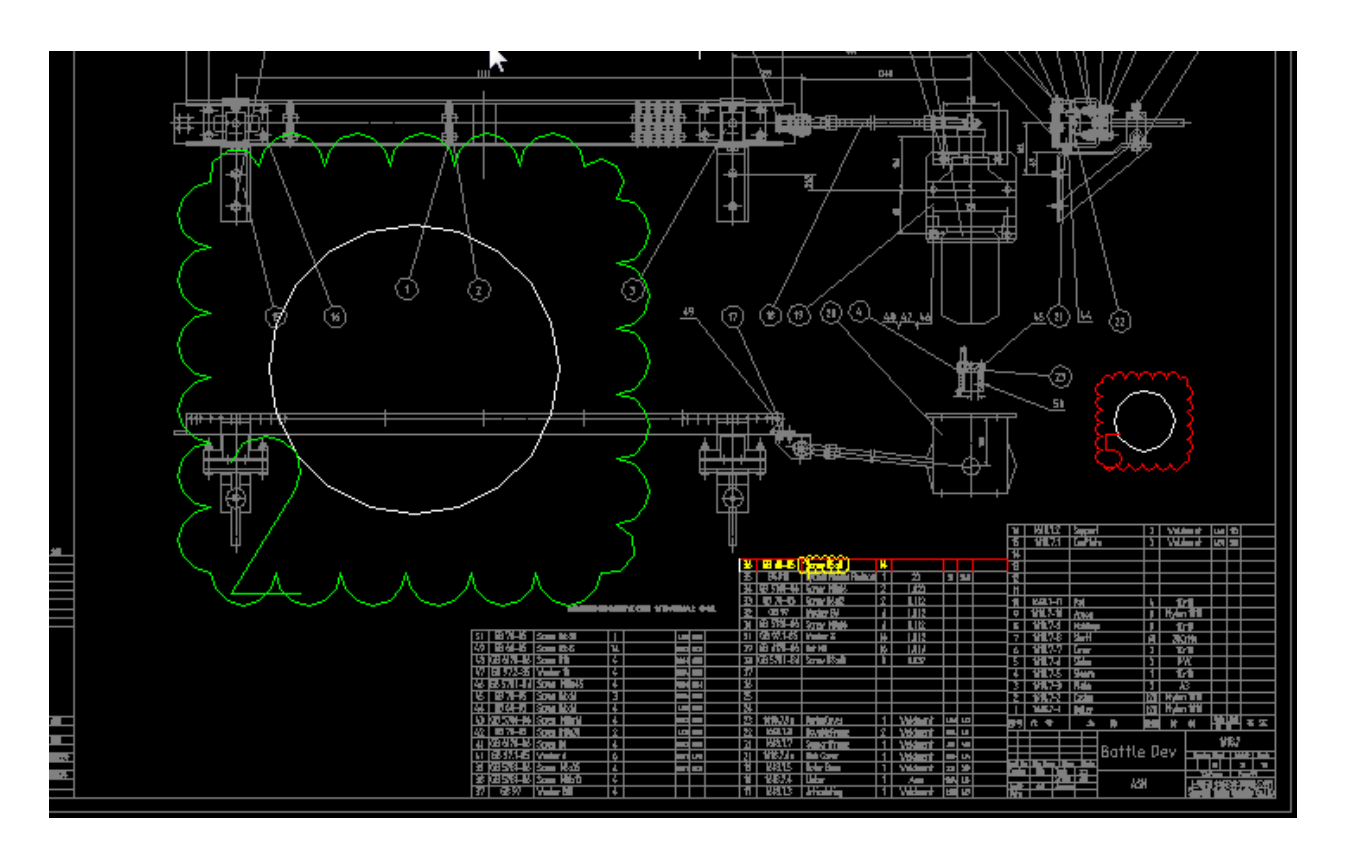

#### 3.5.2 批量比较(HNFVC)

该功能是用一批图纸与基础图纸比较。

3.5.3 追踪结果(HNCR)

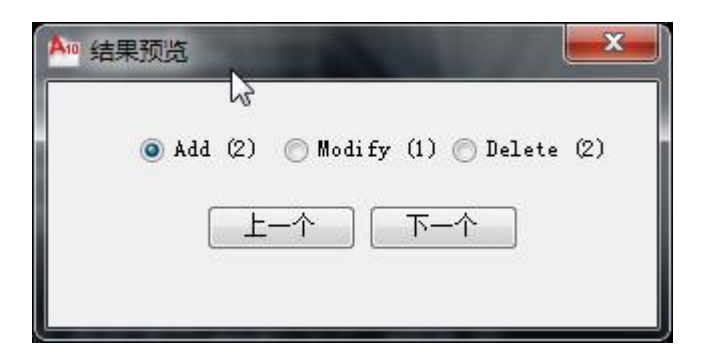

#### 3.5.4 一键删除(HNCRD)

该命令一键删除所有的比较结果。

#### 3.6 批量打印

批量打印的功能请详见专门的用户使用手册。